#### Mac OS 系統連線操作手册

- 請先至<u>淡江軟體雲網站「使用申請</u>」申請使用服務,待收到開通通 知信函後即可使用(開通時間約30分鐘)。
- 2. Horizon Client 安裝步驟(若已安裝請跳至3)
  - (1) 下載 <u>Omnissa Horizon Client for macOS</u>
  - (2) 連線該網址後,點取「DOWNLOAD NOW」下載後執行

| omnissa                          | CUSTOMER CONNECT             | Products and Accounts $\sim$ | Support ~ Knowle | dge 🗸 🛛 Learning 🗸 | Cloud Services | ~ Q                                            | O<br>Log in |  |
|----------------------------------|------------------------------|------------------------------|------------------|--------------------|----------------|------------------------------------------------|-------------|--|
| Home / Omni                      | ssa Horizon Client for macOS |                              |                  |                    |                |                                                |             |  |
| Download Product                 |                              |                              |                  |                    |                |                                                |             |  |
| Version                          | 2412                         |                              |                  |                    |                | Product Resources                              |             |  |
| Documenta                        | ation Release Notes          |                              |                  |                    |                | Product Info                                   |             |  |
| Release Da                       | te 2024-12-23                |                              |                  |                    |                | Documentation<br>Horizon Mobile Client Privacy |             |  |
| Туре                             | Product Binaries             |                              |                  |                    |                | Horizon Community                              |             |  |
| Product Down                     | oads Drivers & Tools         | Open Source Custom ISOs      | OEM Addons       |                    |                |                                                |             |  |
| File                             |                              | Information                  |                  |                    |                |                                                |             |  |
| Omnissa Hor                      | izon Client for macOS        |                              |                  |                    |                |                                                |             |  |
| File size: 139.<br>File type: dm | 87 MB<br>g                   |                              |                  |                    |                | DOWNLOAD NOW                                   |             |  |
| Read More                        |                              |                              |                  |                    |                |                                                |             |  |
|                                  |                              |                              |                  |                    |                |                                                |             |  |
|                                  |                              |                              |                  |                    |                |                                                |             |  |
|                                  |                              |                              |                  |                    |                |                                                |             |  |
|                                  |                              |                              |                  |                    |                |                                                |             |  |
|                                  |                              |                              |                  |                    |                |                                                |             |  |
|                                  |                              |                              |                  |                    |                |                                                |             |  |
|                                  |                              |                              |                  |                    |                |                                                |             |  |
|                                  |                              |                              |                  |                    |                |                                                |             |  |
|                                  |                              |                              |                  |                    |                |                                                |             |  |

### (3) 選「Omnissa Horizon Client.pkg」

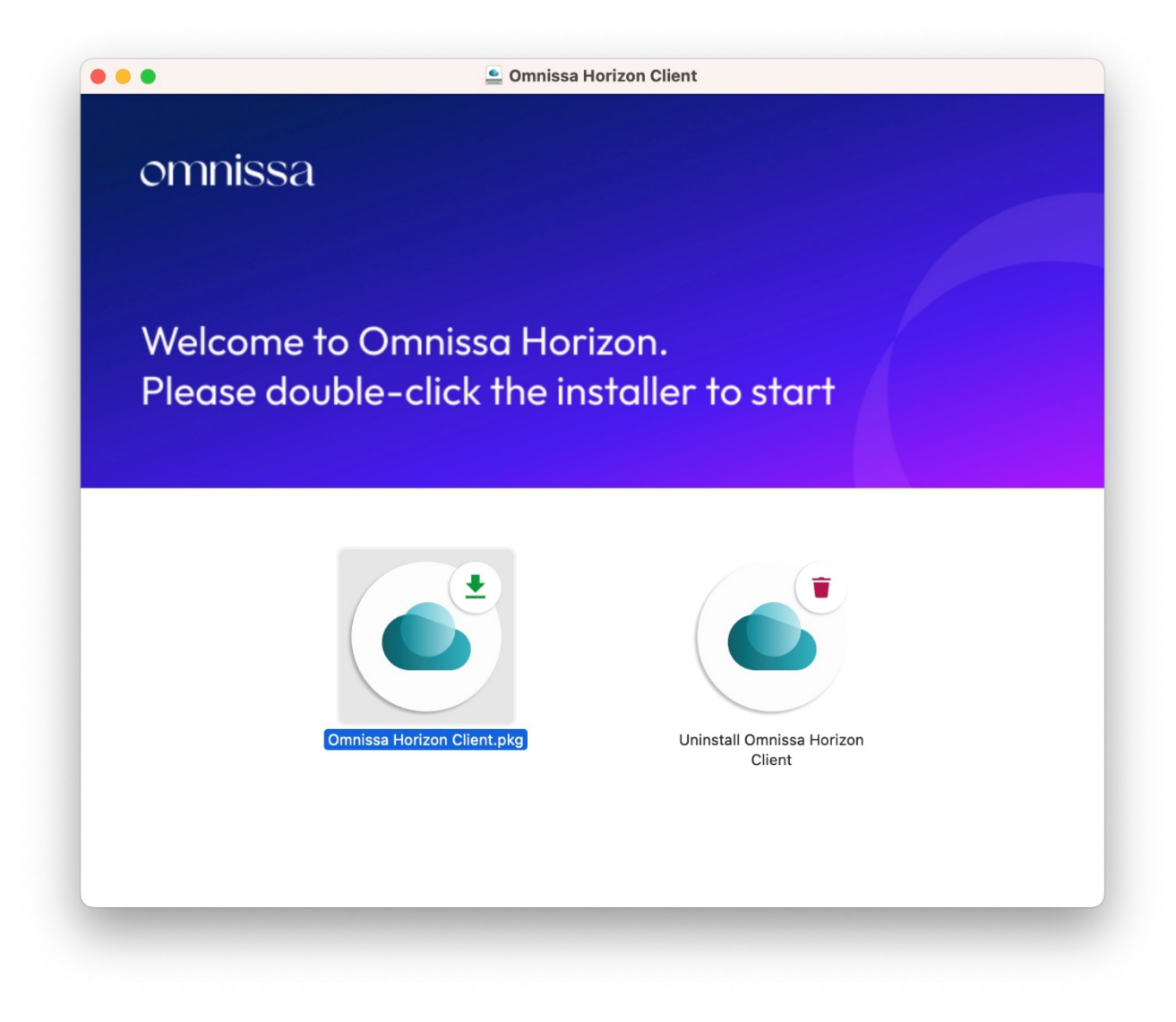

## (4) 出現下列畫面後,請選取「繼續」

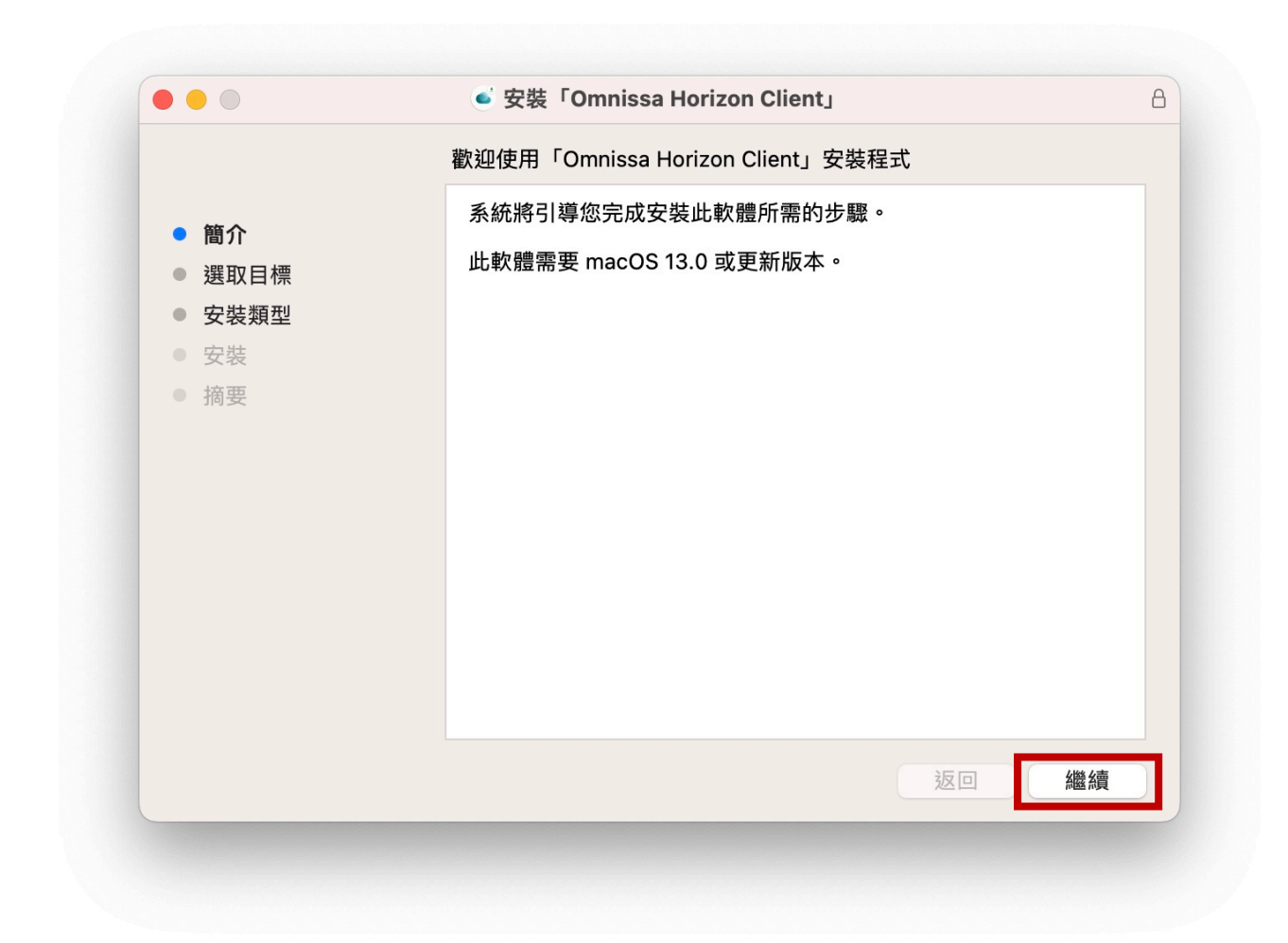

#### 3. 連線淡江軟體雲

(1) 按「+」新增伺服器

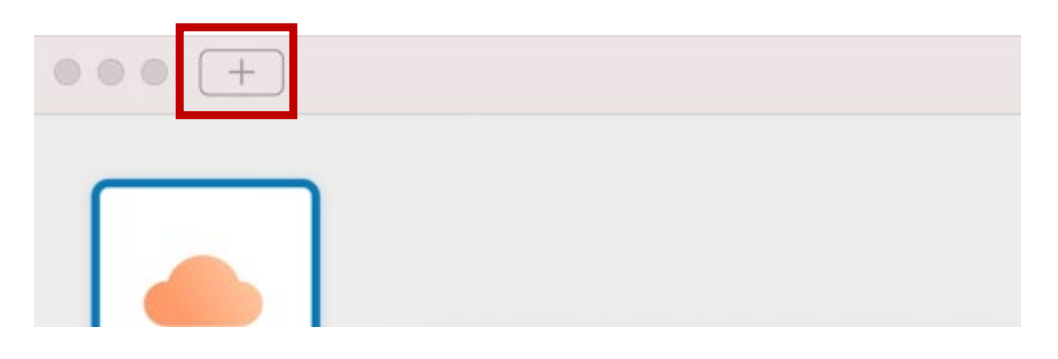

(2) 伺服器名稱輸入「softcloud. tku. edu. tw」後按「連線」

| Omni                 | ssa Horizon Client |
|----------------------|--------------------|
| Horizon®             |                    |
| 輸入連線伺服器的名稱。          |                    |
| softcloud.tku.edu.tw |                    |
| ◎ 永遠在啟動時連線           |                    |
|                      |                    |
|                      | 取消 建麻              |

(3) 輸入使用者名稱及密碼後按「登入」:

使用者名稱依身分別為「學號」或「教職員工編號」, 密碼為單 一入口登入密碼。

| Horizon <sup>®</sup> |           |                     |    |
|----------------------|-----------|---------------------|----|
| 伺服器:                 | https://s | oftcloud.tku.edu.tw |    |
| 使用者名稱:               |           |                     |    |
| 密碼:                  |           |                     |    |
| 網域:                  | VD        |                     | ٥  |
|                      |           |                     |    |
|                      |           | 取消                  | 登入 |

(4) 點選欲登入之主機後即可使用。

| ● ● ● nttps://softcloud.tku.edu.tw |             |               |          |          |  |  |
|------------------------------------|-------------|---------------|----------|----------|--|--|
|                                    |             |               |          |          |  |  |
| Win10                              | Win10 Adobe | Win10 English | Win10 桌面 | Win10 繪圖 |  |  |
|                                    |             |               |          |          |  |  |
|                                    |             |               |          |          |  |  |
|                                    |             |               |          |          |  |  |
|                                    |             |               |          |          |  |  |
|                                    |             |               |          |          |  |  |
|                                    |             |               |          |          |  |  |
|                                    |             |               |          |          |  |  |
|                                    |             |               |          |          |  |  |
|                                    |             |               |          |          |  |  |
|                                    |             |               |          |          |  |  |

# 4. 登入後,選擇畫面左上角之「插頭」,即可登出軟體雲。

| 🗯 🛛 Omnissa H         | orizon Client             | 檔案            | 編輯                       | 連線   | 視窗       | 說明 |  |
|-----------------------|---------------------------|---------------|--------------------------|------|----------|----|--|
|                       |                           |               |                          |      |          |    |  |
|                       | ive                       |               |                          |      |          |    |  |
|                       | https://s                 | oftcloud.tk   | u.edu.tw                 |      |          |    |  |
|                       | 中斷與伺服器的                   | 連線            |                          |      |          |    |  |
|                       |                           |               |                          |      |          |    |  |
| 選「中斷連線                | ]                         |               |                          |      |          |    |  |
|                       |                           |               |                          |      |          |    |  |
| • • • • • • • • 🔁 htt | ps://softcloud.tku.edu.tw |               |                          |      |          |    |  |
|                       |                           |               |                          |      |          | )  |  |
| Win10                 | Win10 Adobe               | Win10 English | Win1                     | 0 桌面 | Win10 繪圖 |    |  |
|                       |                           |               |                          |      |          |    |  |
|                       |                           | 中斷與伺服         | <b>弱器的連線?</b>            |      |          |    |  |
|                       |                           | 您確定要中斷與取消     | <sup>與伺服器的連線?</sup> 中斷連線 |      |          |    |  |
|                       |                           |               |                          |      |          |    |  |
|                       |                           |               |                          |      |          |    |  |
|                       |                           |               |                          |      |          |    |  |
|                       |                           |               |                          |      |          |    |  |